# IDIVE SCORE THE DIVE SCORING APP IOS VERSION

| Post T | 610.000      | 88. D |
|--------|--------------|-------|
|        | ViDive Score |       |
|        | Username     |       |
|        | Password     |       |
|        | Login Skip   |       |

The iDive Score dive scoring app has undergone a major upgrade since its initial release. This version of the app integrates the affiliated website, www.idivescore.com, which enables a user to enter diver and meet information on the website and then have that information transferred seamlessly to the app, ready to score. The transfer will take place over an available WiFi connection or data plan.

Diver information can also be stored for future use so there is no longer the need to input a diver's "list" into the app each time. Lists for divers for each corresponding apparatus can be added to any meet entered on the website. When done this way, a user will just need to open the app and select "Scores." The diver, dives, and apparatus for the meet chosen will be ready to score. If entering meet and diver information on the app and not the website, a diver's list can be added on the app with a touch of a button for even faster loading.

To use the website and app together, a user must first create a user name and password by clicking on the "Log In" tab on the home page of the website:

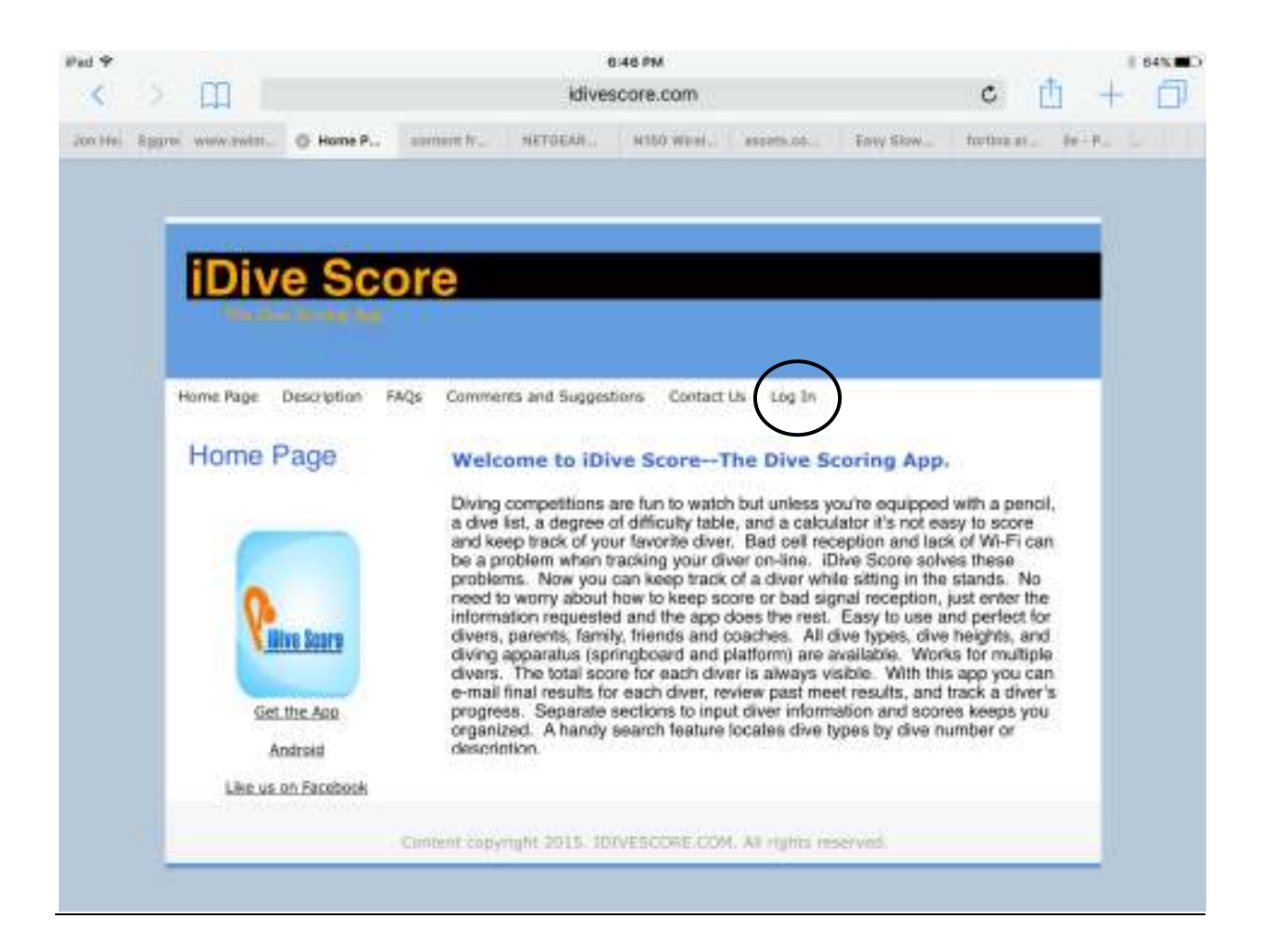

| Pad V                              |                   | 8/02/         | 9M.      |            |             |           | 38N 🔳 🗇    |
|------------------------------------|-------------------|---------------|----------|------------|-------------|-----------|------------|
| < > 四                              |                   | idivescor     | e.com    |            |             | c 📋       | + 0        |
| Fe Closery I America E., AAU Mem., | Article 24        | CLE Online    | Service. | 0/04/0191. | Dominite D. | @ Dive Lo | People Yo_ |
|                                    |                   |               |          |            |             |           |            |
|                                    |                   |               |          |            |             |           |            |
|                                    | -                 | _             | _        |            |             |           |            |
|                                    |                   | 0             |          |            |             |           |            |
|                                    |                   | Citrati       | •        |            |             |           |            |
|                                    |                   |               |          | - 1        |             |           |            |
|                                    | tinel             |               |          |            |             |           |            |
|                                    | 100000            |               |          |            |             |           |            |
|                                    | Passand           |               |          | _          |             |           |            |
|                                    | forgot my par     | samuid?)      |          |            |             |           |            |
|                                    | -                 |               |          | _          |             |           |            |
|                                    | The second second |               |          | _          |             |           |            |
|                                    | Not regularie     | d? Press Ocki |          |            |             |           |            |
|                                    |                   |               |          |            |             |           |            |
|                                    |                   |               |          |            |             |           |            |
|                                    |                   |               |          |            |             |           |            |
|                                    |                   |               |          |            |             |           |            |
|                                    |                   |               |          |            |             |           |            |

Below is the screen that will appear when accessing the Log-In page.

Users accessing the Log-In section for the first time should click the link "Please click here" at the bottom of the Log-In box next to "Not registered?" Doing that will bring up the following registration box:

| × > []                          | a oz P<br>idivescore                     | w<br>e.com             | c          | t d      | 385.00     |
|---------------------------------|------------------------------------------|------------------------|------------|----------|------------|
| Fi Closery ( America E AAU Mere | Arriste 14., CLE Online                  | Section 1., Grow Oess. | Dominite D | Register | People Yo_ |
|                                 |                                          |                        |            |          |            |
|                                 | Regis                                    | ter                    | First Name |          |            |
|                                 | First Bayese                             |                        | Last Name  |          |            |
|                                 | Last Name<br>Email                       |                        | Email      |          |            |
|                                 | Password                                 |                        | Password   |          |            |
|                                 | Subm<br>If you are already register than | n click here           | Submi      | t        |            |
|                                 |                                          |                        |            |          |            |
|                                 |                                          |                        |            |          |            |

Completing the requested information is all that is needed to register. After registration, input your user name and password in the Log-In box

When logging in to the website for the first time the user will be presented with the Meets page. It's on this page that the meet the diver will be competing in is entered. To add a new meet select the "Add" button on the top right side of the page

| Divela                       | E                           |                      |            |        |           |             | 💄 Paul DeCaprio +   |
|------------------------------|-----------------------------|----------------------|------------|--------|-----------|-------------|---------------------|
| 0                            | Dashboard Control panel     | 6                    |            |        |           |             | 🖨 Hume — Dashtman   |
| Hello,Paul DeCaprio<br>Crine | Meets                       |                      |            |        |           |             |                     |
| n Moets.                     |                             |                      |            |        | Select to | add a meet. | Add                 |
| Events                       | 10 • Records Per Pag        | B.                   |            |        |           | Search      |                     |
| Diver                        | Meet Name *                 | Meet Location        | Meet Date  |        |           | Action      |                     |
| Favorites Diver              | 11 Dive Meet                | Briarcliff           | 2015-08-05 | Divers | Edit      | Delete      |                     |
| n Change Password            | 4 Dive Meet                 | Briarcliff           | 2015-08-05 | Divers | Edit      | Delete      |                     |
|                              | 6 Dive Meet                 | Briarcliff           | 2015-08-05 | Divers | Edi       | Delete      |                     |
|                              | Android Test Meet           | Briarcliff           | 2015-09-10 | Divers | EOI       | Delete      |                     |
|                              | Briarcliff Test Meet 1      | Briarcliff Manor, NY | 2015-08-02 | Divers | Edit      | Delete      |                     |
|                              | check                       | check                | 2015-08-17 | Divers | Edi       | Delete      |                     |
|                              | Favorite Test Meet1         | NYC                  | 2015-08-05 | Divers | Edi       | Delete      |                     |
|                              | Test Meet 2                 | Honolulu, HI         | 2015-08-08 | Divers | Edit      | Delate      |                     |
|                              | Showing 1 to 8 of 8 entries |                      | /          |        |           |             | ← Previous 1 Next → |

Once added, a user can manage meets on this page by selecting the "Edit" button and can view the list of divers for the meet by selecting the "Divers" button once the divers for the meet have been added on the Divers page. A meet will remain on this page until deleted which is done by selecting the "Delete" button.

The Events page is where the user enters the event the diver will compete in the meet. Typically, the event will include the apparatus and height (e.g., 3 Meter Springboard). It is recommended that the event name be unique to each dive meet to reduce confusion later on. Selecting the "Add" button will enable the user to add the event.

| Divela                       | =                     |        |          |              | 💄 Paul DeCaprio +  |
|------------------------------|-----------------------|--------|----------|--------------|--------------------|
| 0                            | Control panel         |        |          |              | 🚯 Hume — Dashtuard |
| Hello,Paul DeCaprio<br>Orine | Events                |        | Select t | o add event. |                    |
| n Meels.                     |                       |        |          |              |                    |
| Events                       | 10 • records per page |        |          | Search       |                    |
| Diver                        | Event Name            | i.     |          | Action       | 1                  |
| R Favorites Diver            | 11 Dive 3M            | Dwors  | Deteto   |              |                    |
| Change Password              | 16-18 Boys 1M         | Divers | Delete   |              |                    |
|                              | Android 1M            | Divers | Deiele   |              |                    |
|                              | Boys 1M               | Dwers  | Develo   |              |                    |
|                              | Boys 1M               | Divers | Delete   |              |                    |
|                              | check                 | Dwors  | Deseta   |              |                    |
|                              | Favorite 1M           | Divers | Delete   |              |                    |
|                              | Honolulu 1M           | Dwels  | Delete   |              |                    |
|                              | Honokulu 3M           | Divers | Delete   |              |                    |
|                              | Phone Test 1M         | Divers | Deletin  |              |                    |

When selecting the "Add" button the following page appears:

| Dileter             |                                   | L Past DeCapito -           |
|---------------------|-----------------------------------|-----------------------------|
| Sells, Real DeCopra | Events                            | # Perm / Perm / Decisioner  |
| · News              | User.                             |                             |
| #Eventi 1           | Phone Text                        | •                           |
| 10 D-17             | Parent Namer                      |                             |
| I works Over        | Taken T                           |                             |
| B Charge Persivoid  |                                   | created is provided. Select |
|                     | Type in the desired               | wish to associate an event. |
|                     | event name here.                  |                             |
| (                   | Click "Submit" to save the event. |                             |

The "Diver" page is where the particular divers for the meet and event are added. It is on this page that a diver that is scored frequently can be designated a "favorite" which will have the diver's list of dives associated with a particular apparatus saved and can then be imported into the app over and over again with the touch of a button without having to enter all the dives each time the diver participates in a meet.

| Diveln                |                   | 🧘 Paul DeCaprio -                                                                   |
|-----------------------|-------------------|-------------------------------------------------------------------------------------|
| Nalle Paul DaCapio    | Diver             | 🔕 Home — Forma — Diser Information                                                  |
| Orite                 |                   | Diver                                                                               |
| & Meets               |                   | Foundar                                                                             |
| de Events             | First Name        |                                                                                     |
| & Diver               | First Marrie      |                                                                                     |
| Fevorites Diver       | Last Name         |                                                                                     |
| & Change Password     | Email             |                                                                                     |
|                       | Email             | Selecting the checkbox here will add                                                |
|                       | Is Favorite ( Yes | the diver to a list of favorites and will<br>save the dive list that corresponds to |
| iter the dives the    | Apparatus         | the dive height and apparatus the                                                   |
| e event for the       | please select     | diver will use to compete.                                                          |
| ecified meet here.    | Meets             |                                                                                     |
| pre-populated list of | please select     | *                                                                                   |
| ves will appear once  | Events            | These drop down boxes will contair                                                  |
| user starts typing    | please select     | information entered previously.                                                     |
| ne dive information.  |                   | Click on the appropriate selection.                                                 |
| nce all dives are     | Dives             | (A)                                                                                 |
| Submit."              |                   |                                                                                     |
|                       |                   | Submit                                                                              |
|                       |                   | Lise to insert a proviously                                                         |
|                       |                   | added favorite (See below)                                                          |

Checking the "Yes" box after "Is Favorite" will designate that diver and apparatus as a favorite. In the future, selecting the "Favorites" button (upper left hand corner) will enable a user to insert a diver designated as a favorite and his or her list for a meet without having

to enter the diver's dives for the respective apparatus (1 Meter Springboard, 3 Meter Springboard or Tower). The information will be imported into the app over WiFi or a data plan and will show ready to score in the Scores section of the app.

| <b>Piliva</b> Score |   |
|---------------------|---|
| anno ader b         |   |
|                     |   |
| Meets               |   |
| Android Test Meet   | ۲ |
| Events              |   |
| Android 1M          | × |
| Divers              |   |
| Android Test Diver  | ۲ |

This input page will appear when selecting the "Favorites" diver button. You can add the favorite diver to any meet entered for the designated apparatus and height (e.g., 1 meter springboard, 3 meter springboard or platform).

Once all the meet, event, and diver information is added on the website, a user can open the app and the recently entered information should appear. The user can then go directly into the "Scores" section of the app, select the meet and event in that section and begin scoring divers that have been entered.

Outlined below is a description of the process for adding a diver into the app without using the website. The process of scoring a diver is the same regardless of whether the meet, event diver, and dives were entered via the website or the app.

X

# **IDIVE SCORE USER GUIDE**

The screen shots below are in the order they appear to a user if entering a diver in the app without using the idivescore.com website. If diver and meet information is added on the website, the diver, meet, and corresponding dives are automatically loaded into the app and will be ready for scoring in the Scores section. See the description directly above for that process.

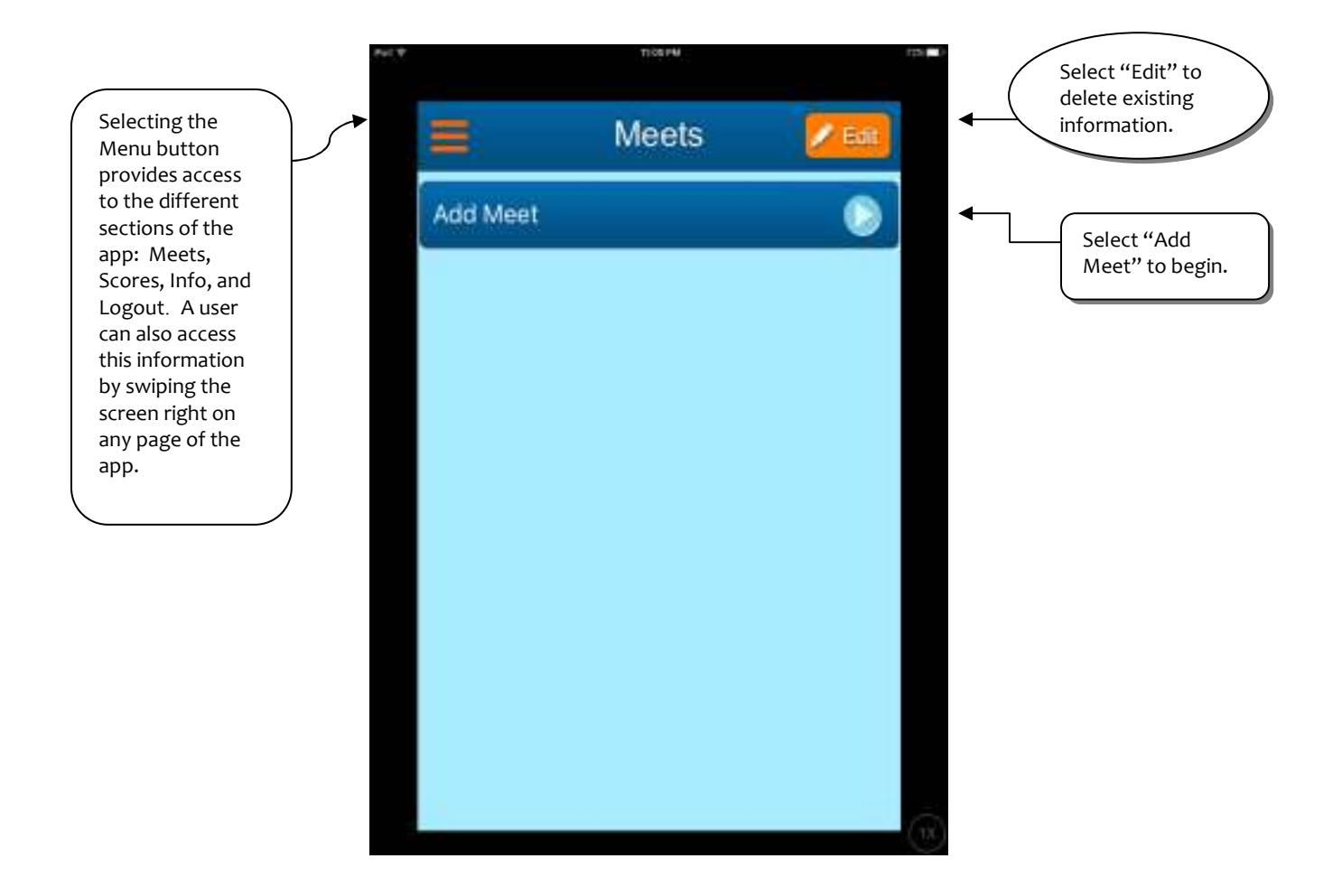

This is the first screen to appear when opening the app. Selecting the "Menu" button on the top left-hand side of the page will allow a user to switch to the different sections of the app. See screen shot directly below.

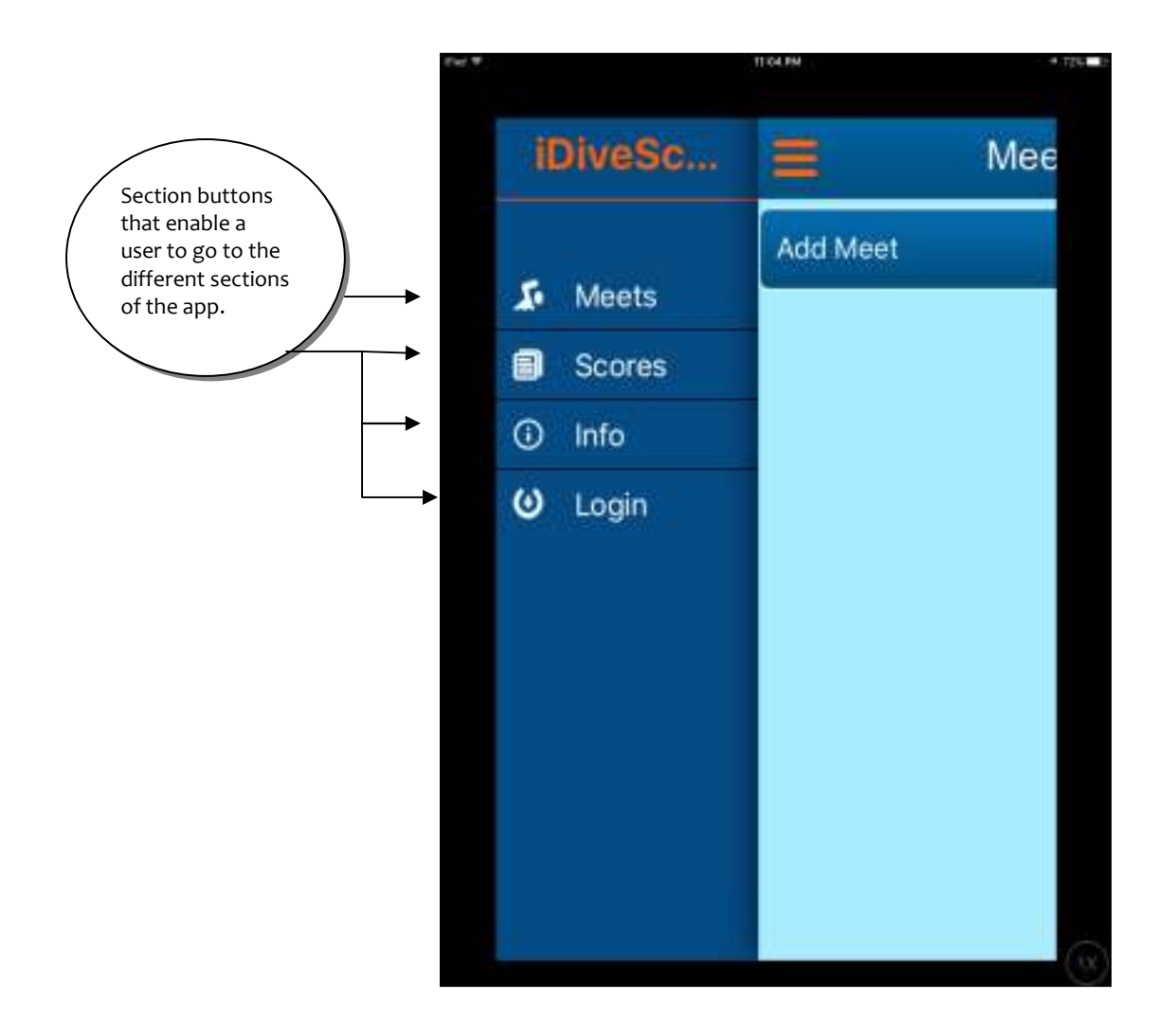

The two sections, "Meets" and "Scores" are the two sections where information is loaded into the app. The Meets section is where all meet, event, dive apparatus, diver, and dive selection takes place. The app defaults to the Meets section when the app opens. The Scores section is where the user will enter the judges' scores the diver receives when performing the dives.

If a user selects the "Info" section, the user will be presented with the Information screen shown directly below which provides a brief synopsis of how to use the app.

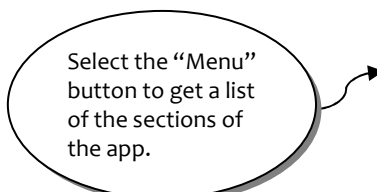

#### ••○○○ AT&T 🗢 11:00 PM 🚽 🕴 44% 💷

### Info

Welcome to iDiveScore. The app has two sections: Meets and Scores and a button for each. Select Meets to input information about the dive meet, the diver, the diving apparatus, and particular dives. You can add dives by scrolling through the list and checking the box for a dive, or by searching by dive number or description. After using the search feature and selecting all dives for a diver, please select, "Done." After selecting "Done," select, "Save" to save the dives. If you've added dives by scrolling, you can select, "Save" after selecting all your dives. You can score a diver only after completing the Meets information. Select the Scores button to input scores for each diver. After scoring a dive, tap the window to close the keypad and save the scores.

App Developed by Quartus Technology

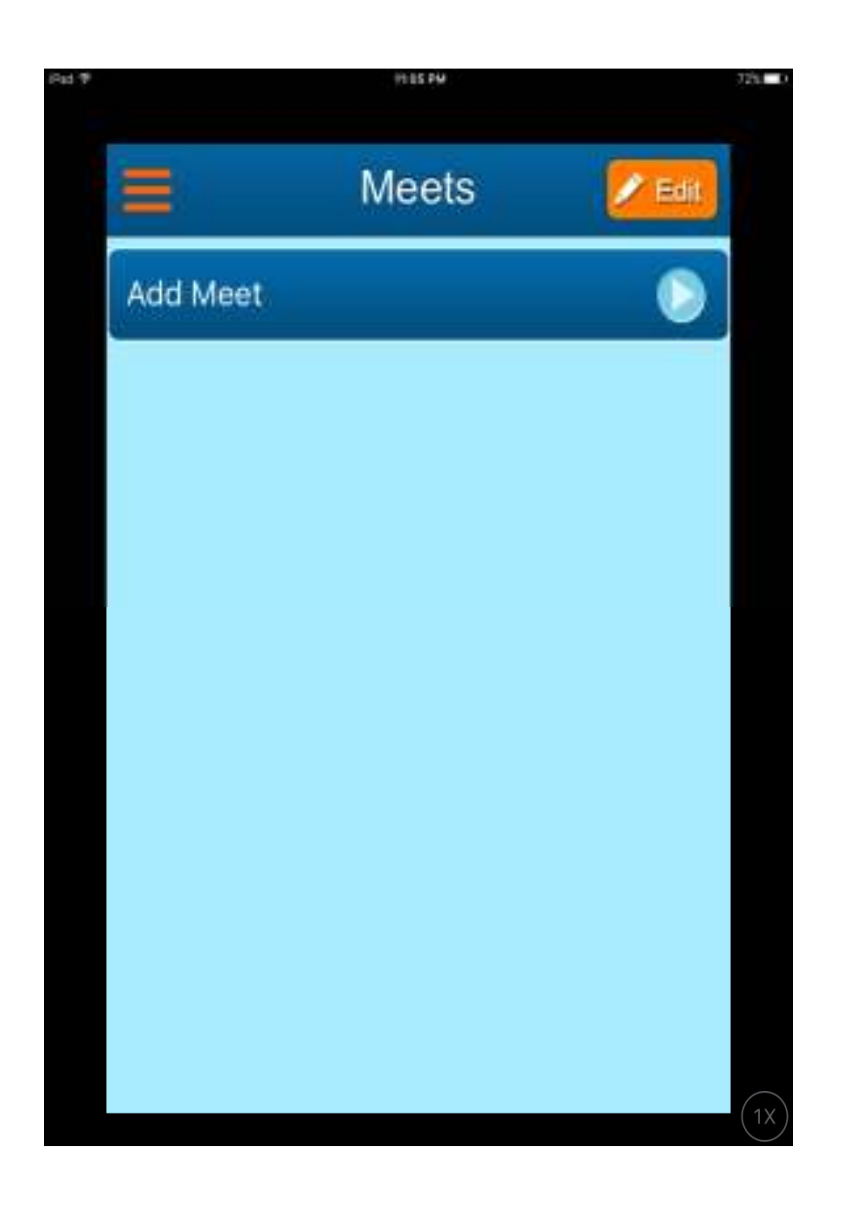

To add a meet on the app, touch the arrow in the "Add Meet" box which will bring you to the following page.

| Fig. V | TICKEN                   | 1954-0                                                                                                    |                                                                                                    |
|--------|--------------------------|----------------------------------------------------------------------------------------------------|----------------------------------------------------------------------------------------------------|
| Back   | Add Meet                 |                                                                                                    |                                                                                                    |
| Meet N | lame Test                |                                                                                                    |                                                                                                    |
| Meet L | ocation New York, NY     |                                                                                                    | Selecting the "Date"                                                                                                    |
| Date   | 11/29/2015               | -                                                                                                    | calendar. Select the<br>appropriate date from<br>the calendar.                                                                  |
|        | Save Cancel              |                                                                                                    |                                                                                                    |
|        | Meet N<br>Meet L<br>Date | Back     Add Meet       Meet Name     Test       Meet Location     New York, NY       Date     11/29/2015 | Back     Add Meet       Meet Name     Test       Meet Location     New York, NY       Date     11/29/2015       Save     Cancel |

After selecting "Save" the following screen will appear enabling the user to add a diving event.

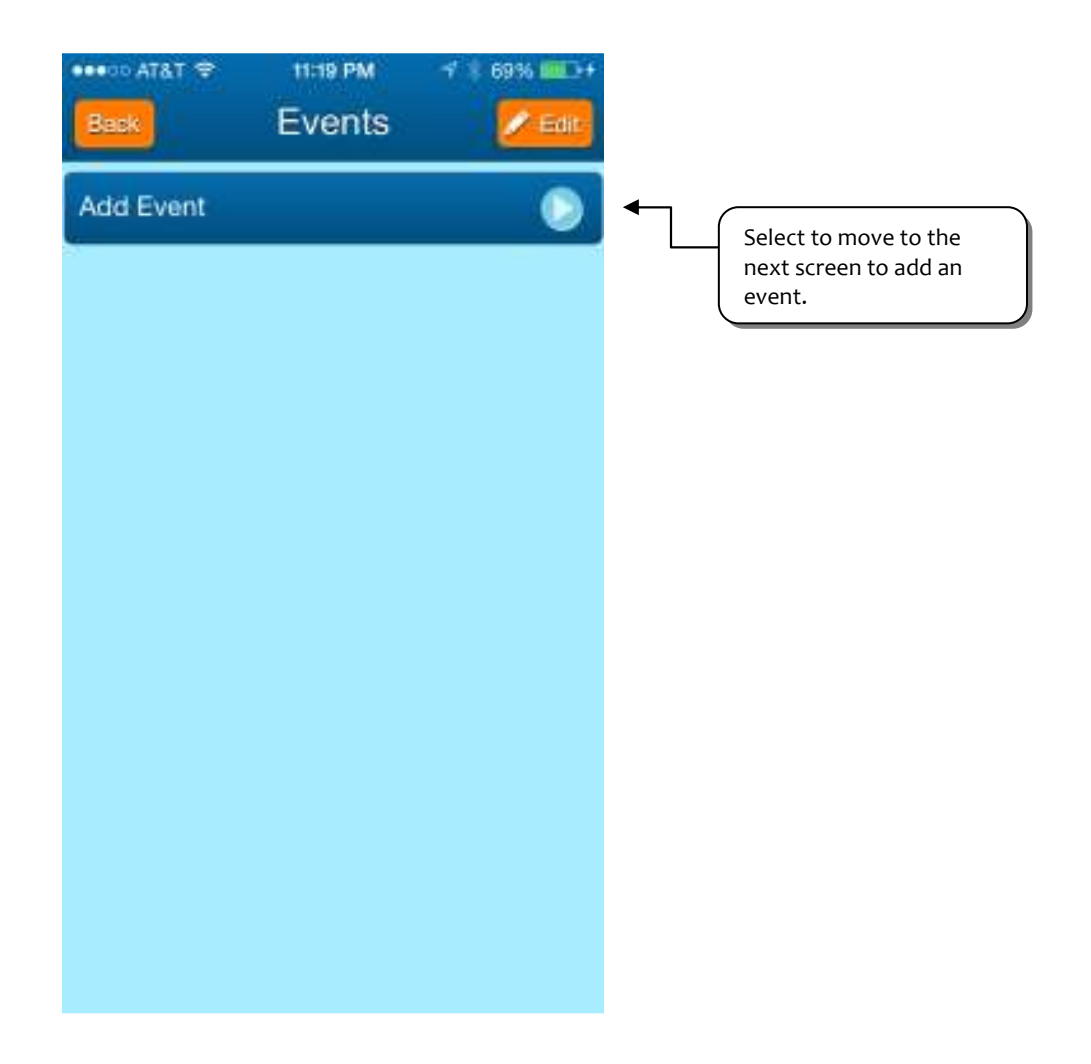

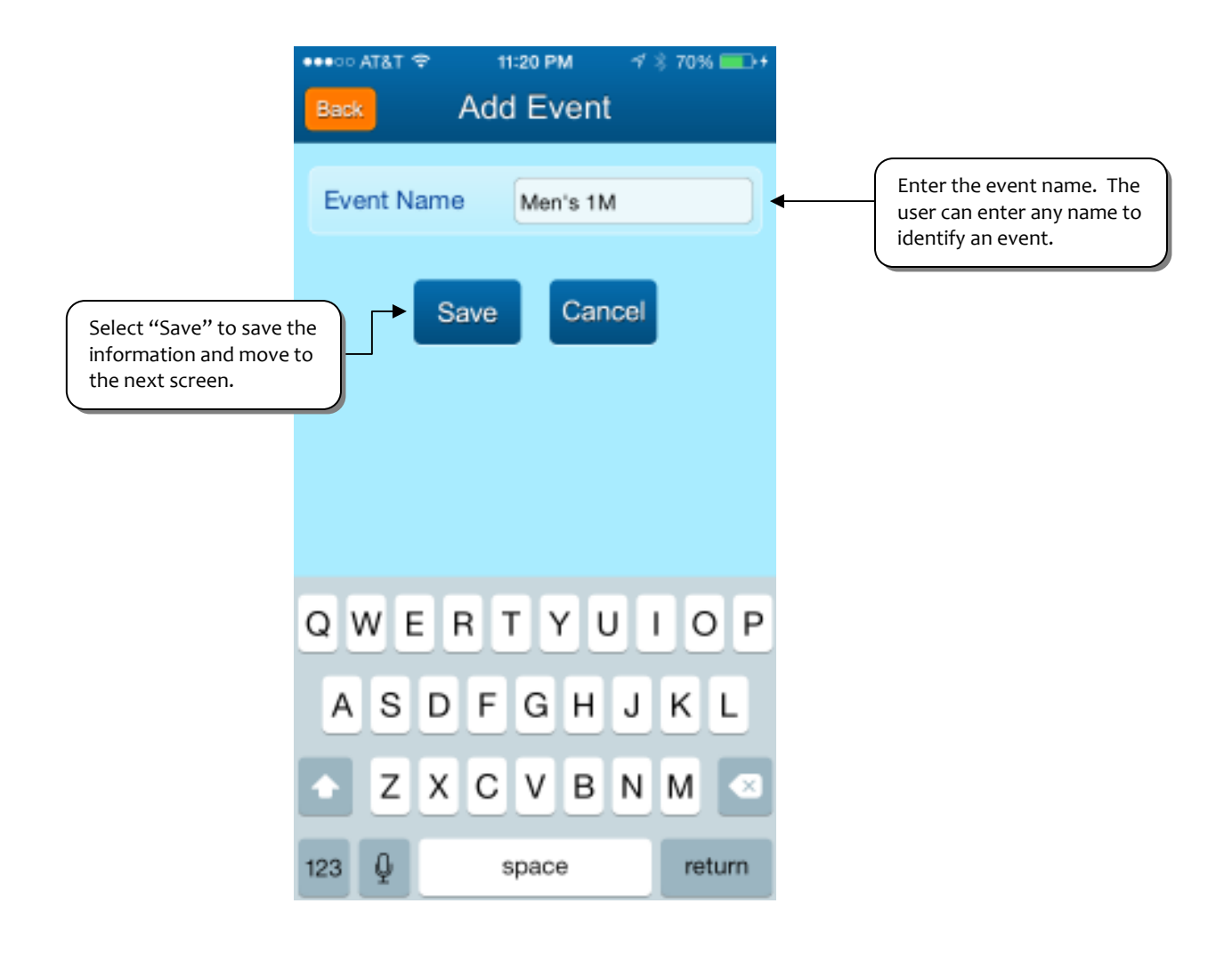

Next, select the applicable apparatus for the event.

| Springboard 1 Meter O<br>Springboard 3 Meter O<br>Platform 5 Meter O<br>Platform 7.5 Meter O | ••••• AT&T ♥ 11:21 PM<br>Bask Select Appar | ≁ * 70% <b>=⊡</b> +<br>ratus |
|----------------------------------------------------------------------------------------------|--------------------------------------------|------------------------------|
| Springboard 3 Meter                                                                          | Springboard 1 Meter                        | 0                            |
| Platform 5 Meter                                                                             | Springboard 3 Meter                        | 0                            |
| Platform 7.5 Meter                                                                           | Platform 5 Meter                           | 0                            |
| Platform 10 Meter                                                                            | Platform 7.5 Meter                         | 0                            |
|                                                                                              | Platform 10 Meter                          | 0                            |
|                                                                                              |                                            |                              |
|                                                                                              |                                            |                              |
|                                                                                              |                                            |                              |

After adding the apparatus, the user will then be able to add the diver to the meet and event.

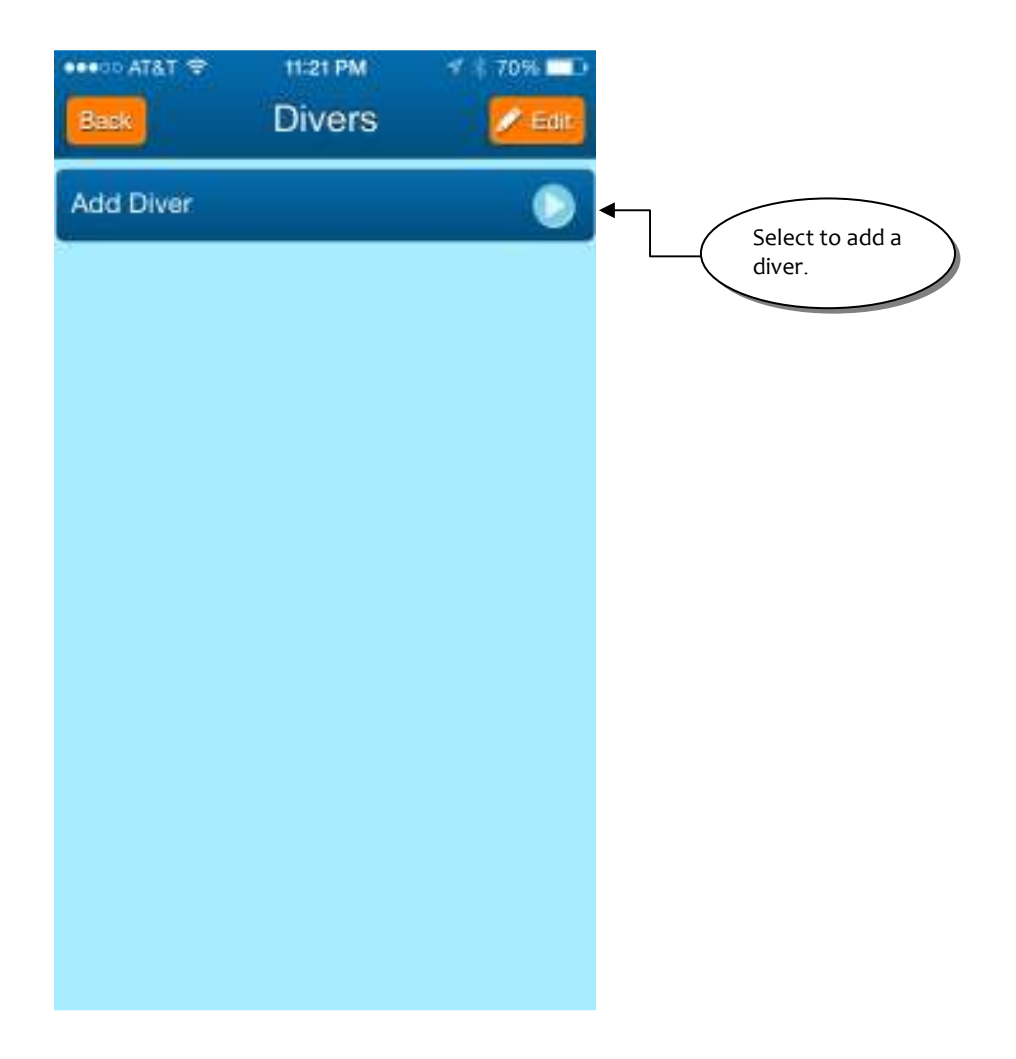

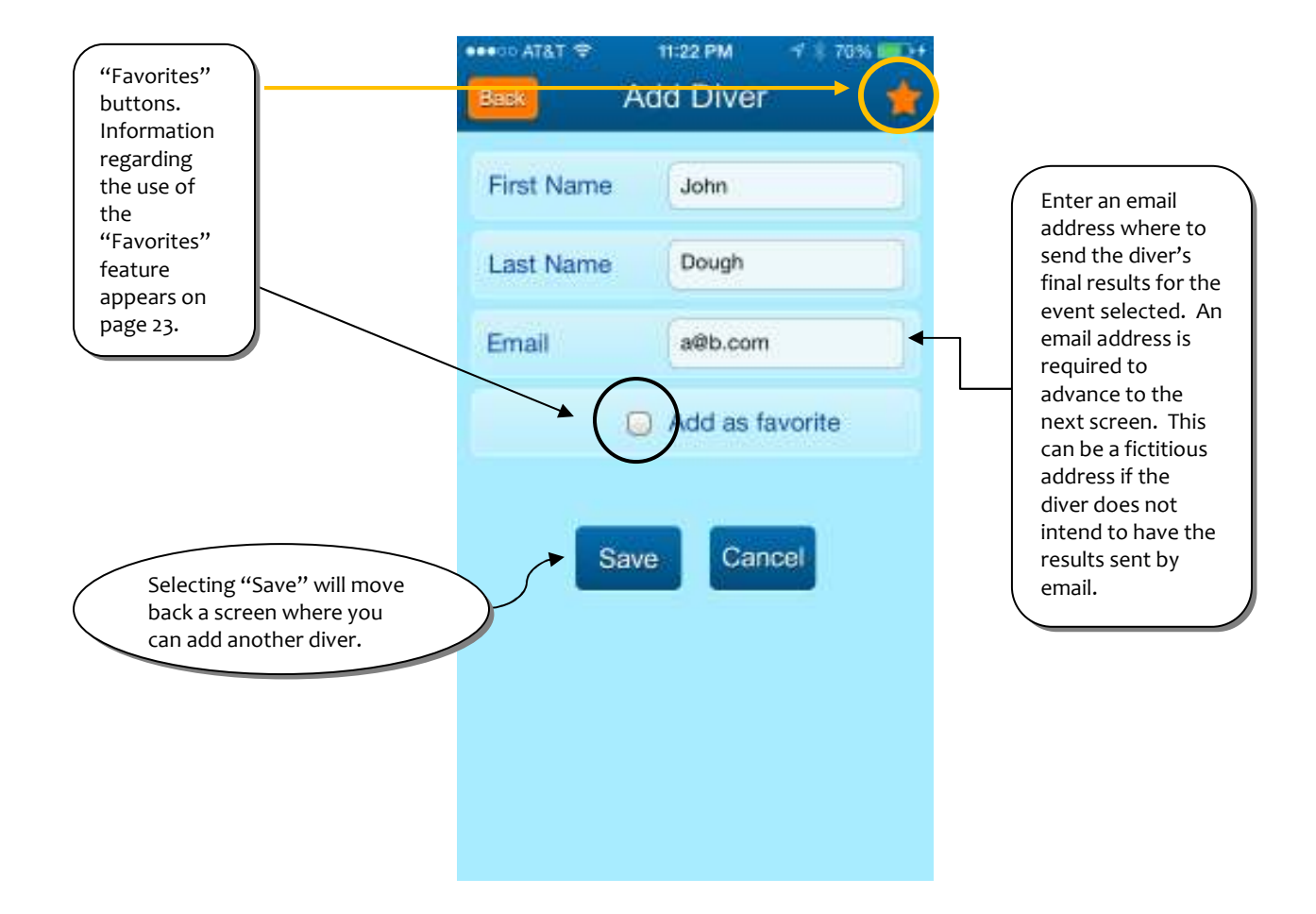

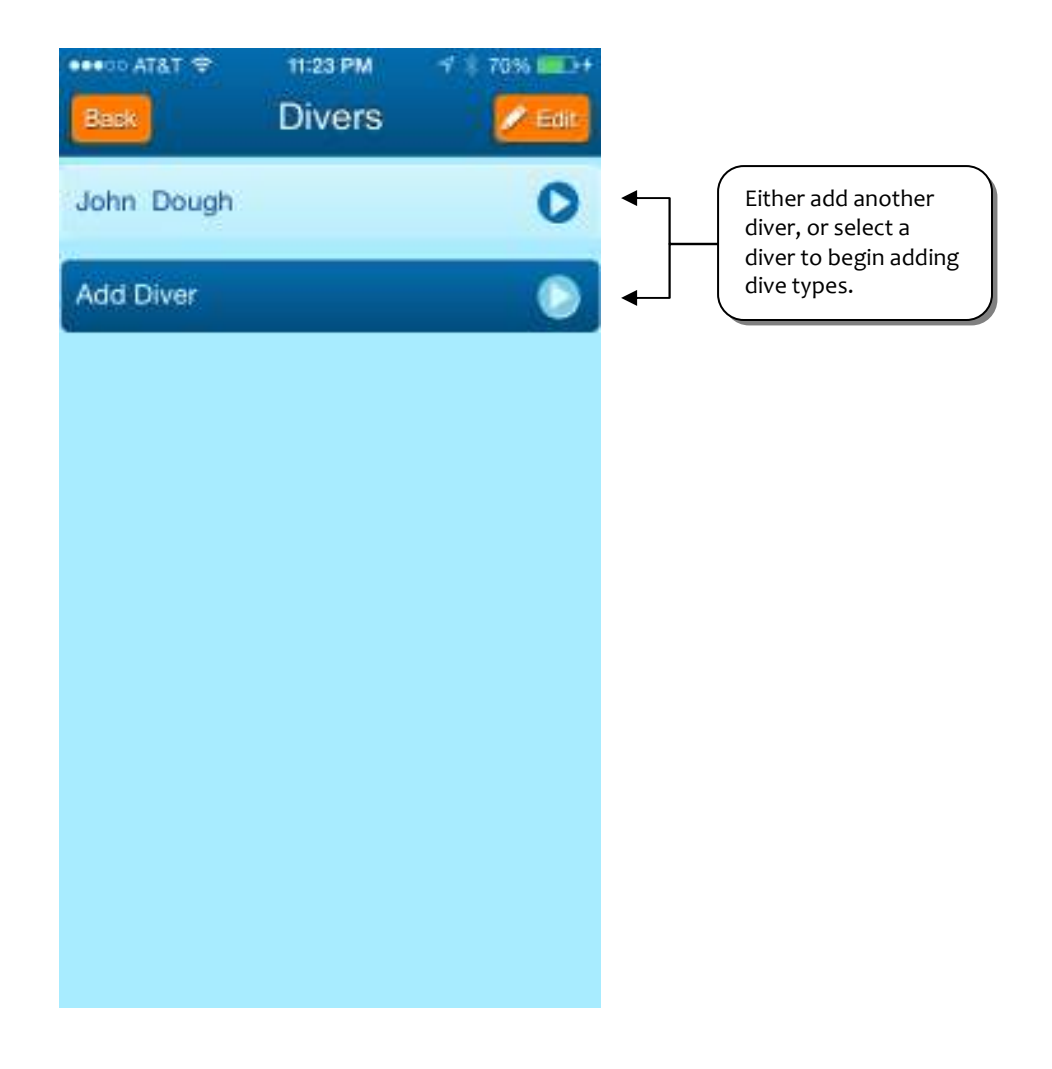

| ••000 AT&T LTE 11:00 PM     | √ \$ 72% <b>■</b> D | If scrolling through<br>page to select dive<br>select "Save" after<br>dive types have be<br>selected. |
|-----------------------------|---------------------|----------------------------------------------------------------------------------------------------|
| Back Select Dives           | Save -              | SCROLL                                                                                                |
| 001A-Forward Entry Straight |                     | 1                                                                                                    |
| 001B-Forward Entry Pike     | •                   | Each dive for                                                                                         |
| 001C-Forward Entry Tuck     | •                   | apparatus<br>selected is<br>presented in                                                              |
| 001D-Forward Entry Free     | •                   | numerical<br>and<br>alphabetical                                                                      |
| 002A-Back Entry Straight    | 0                   | order (e. g.<br>001A before<br>001B, before                                                           |
| 002B-Back Entry Pike        | 0                   | 101A). You<br>can scroll up<br>through the                                                            |
| 002C-Back Entry Tuck        | 0                   | select each dive; <u>OR</u>                                                                           |
| 002D-Back Entry Free        | 0                   |                                                                                                    |
|                             |                     |                                                                                                    |

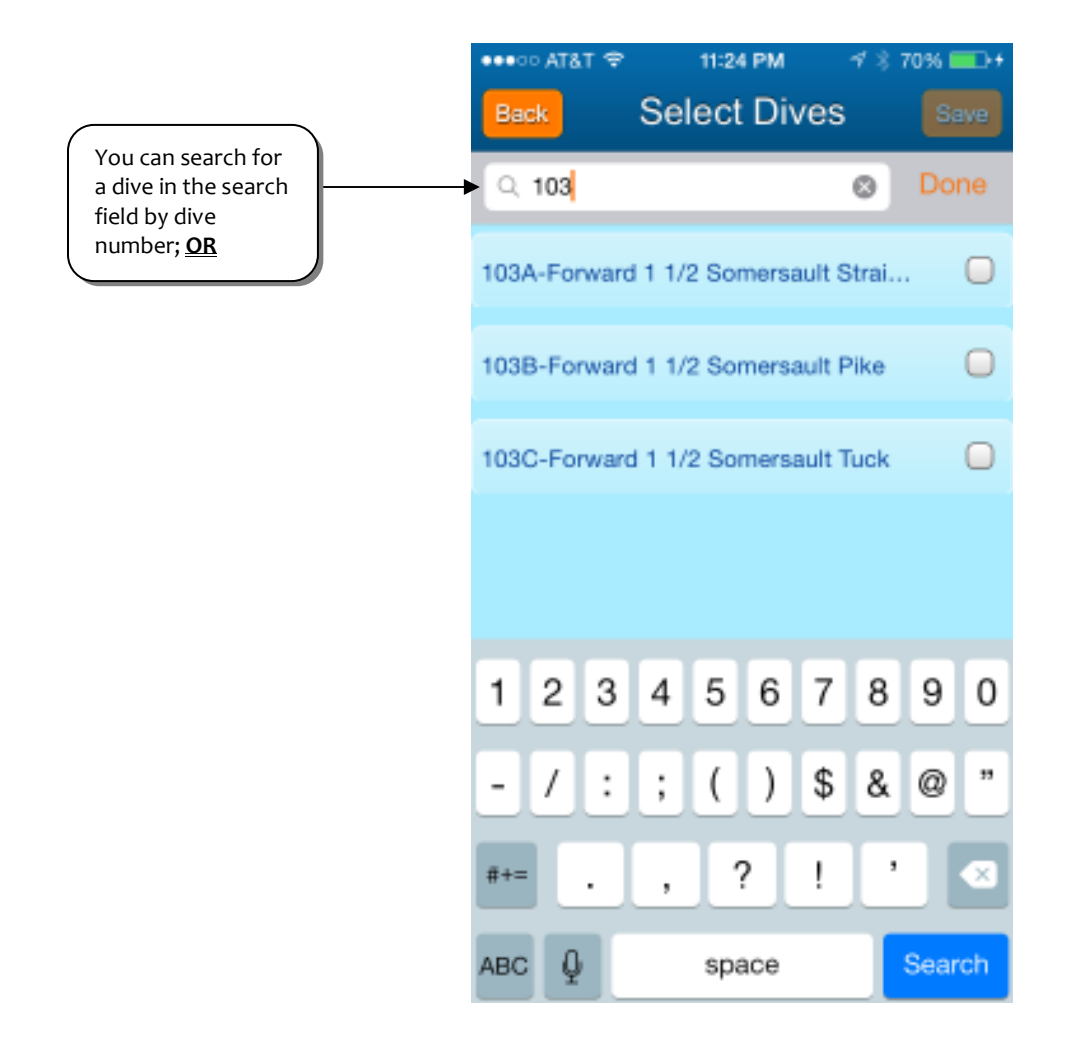

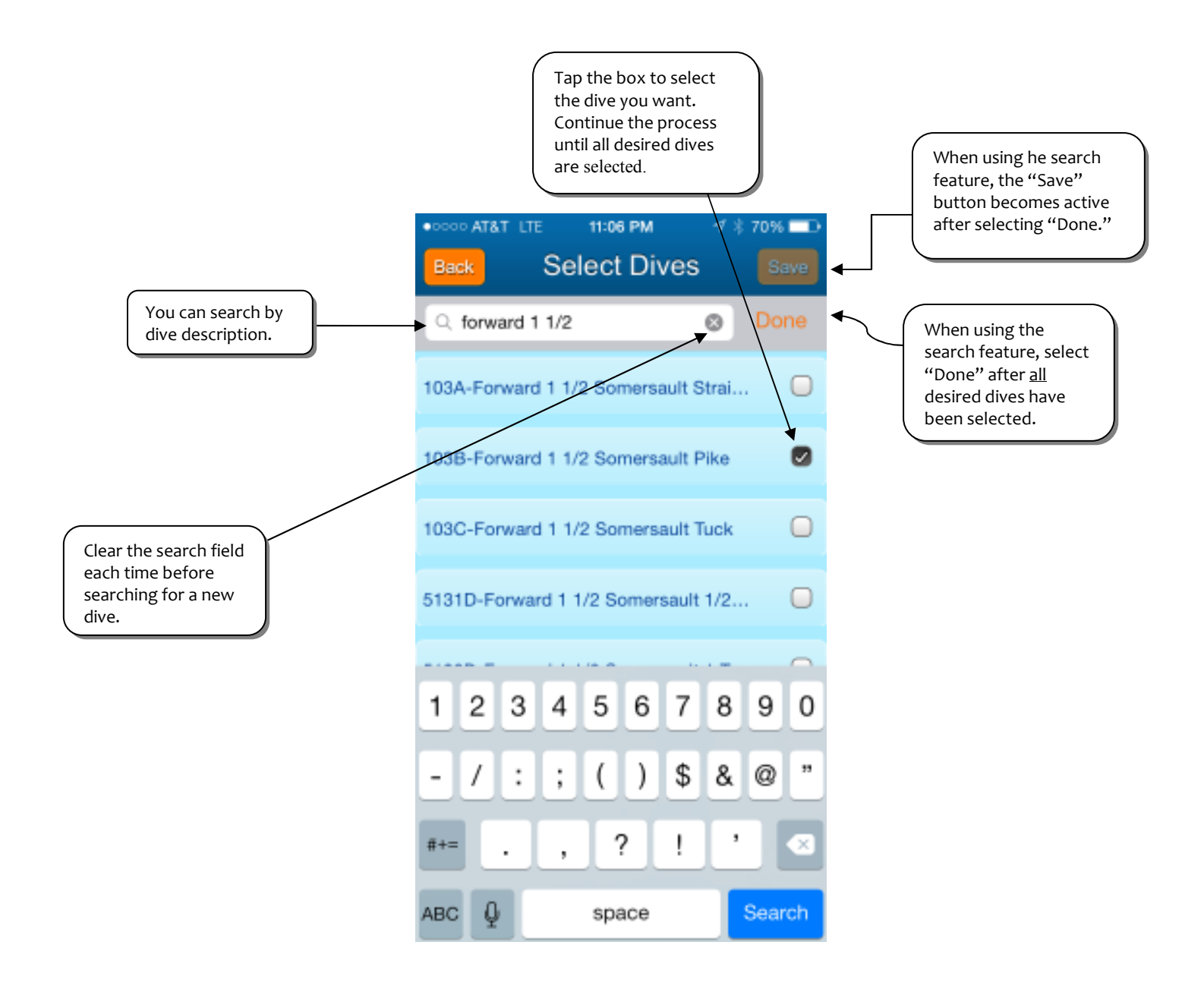

To help speed up the process of entering a diver's dive information, a diver can be tagged as a favorite which means that diver's information (list) is stored for a particular height and apparatus ready to be used over and over again. A diver can be designated as a favorite when adding the diver on the website (see page 7 and 8 above), or when adding the diver directly to the app via the "Add as favorite" check box below (same result as adding the diver as a favorite on the website). Selecting to add a diver as a favorite on the app, however, will not populate the app with the diver's list for the current meet, but will enable the user to add that diver's list for the next meet.

To add a diver that has been designated a "Favorite" into the app, select the "Star" button on the top right of the "Add Diver" section, and follow these steps:

|                                                            | ••∞∞ AT&T          | Use this button to<br>add a diver that<br>has been<br>previously     |
|------------------------------------------------------------|--------------------|----------------------------------------------------------------------|
|                                                            | First Name         | designated as a<br>"favorite" from<br>the idivescore.com<br>website. |
| Can also select a                                          | Last Name          |                                                                      |
| diver when adding<br>them on the app<br>as a "favorite" to | Email              |                                                                      |
| dive information<br>again at another                       | Add as favorite    |                                                                      |
| a diver as a<br>favorite associates                        |                    |                                                                      |
| list of dives for a                                        | Save Cannel        |                                                                      |
| apparatus that can                                         | QWERTYUIOP         |                                                                      |
| be used over and over again.                               | ASDFGHJKL          |                                                                      |
|                                                            | 🔶 Z X C V B N M <  |                                                                      |
|                                                            | 123 Q space return |                                                                      |
|                                                            |                    |                                                                      |

Selecting the Favorites button will bring up all the divers that have been saved as favorites for that particular apparatus selected (e.g., 1 meter springboard, 3 meter springboard, or platform).

| Back Favorite Divers | <ul> <li>"Favorites" button.</li> <li>+ mark indicates that a diver will be added.</li> </ul>                                                                               |
|----------------------|----------------------------------------------------------------------------------------------------|
| John DeCaprio        | <ul> <li>Havorites" button.</li> <li>mark indicates</li> <li>that a diver will be</li> <li>added.</li> </ul>                                                                |
| Dome Dome            | added.                                                                                                    |
|                      |                                                                                                    |
|                      | First, select<br>the diver to<br>add, then<br>click on the<br>"Star Plus"<br>button on<br>the top right<br>corner to<br>insert the<br>diver<br>information<br>into the app. |

This is the page that will appear when your favorite diver has been successfully added to the app.

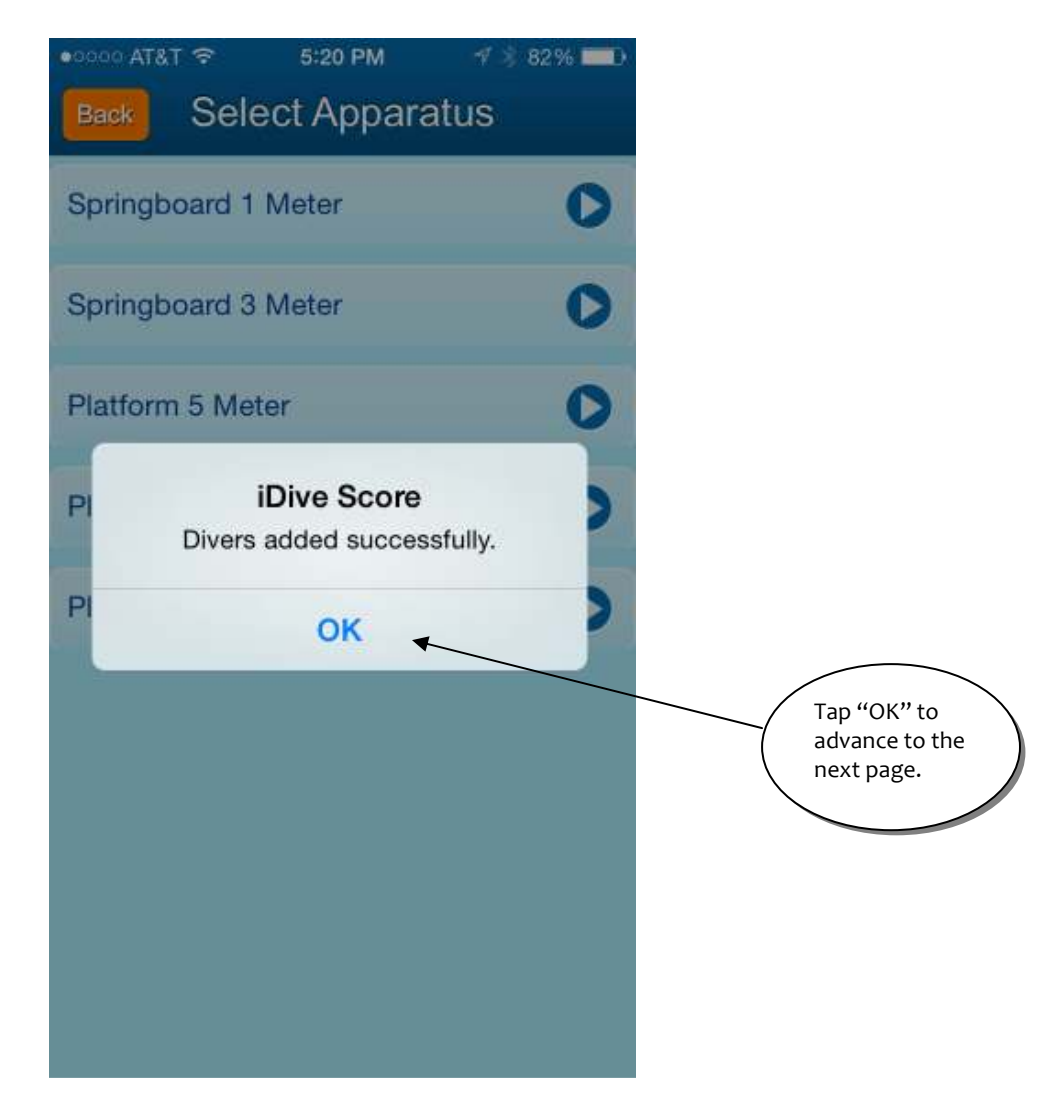

Your favorite diver should also appear in the Scores section when go to score that diver.

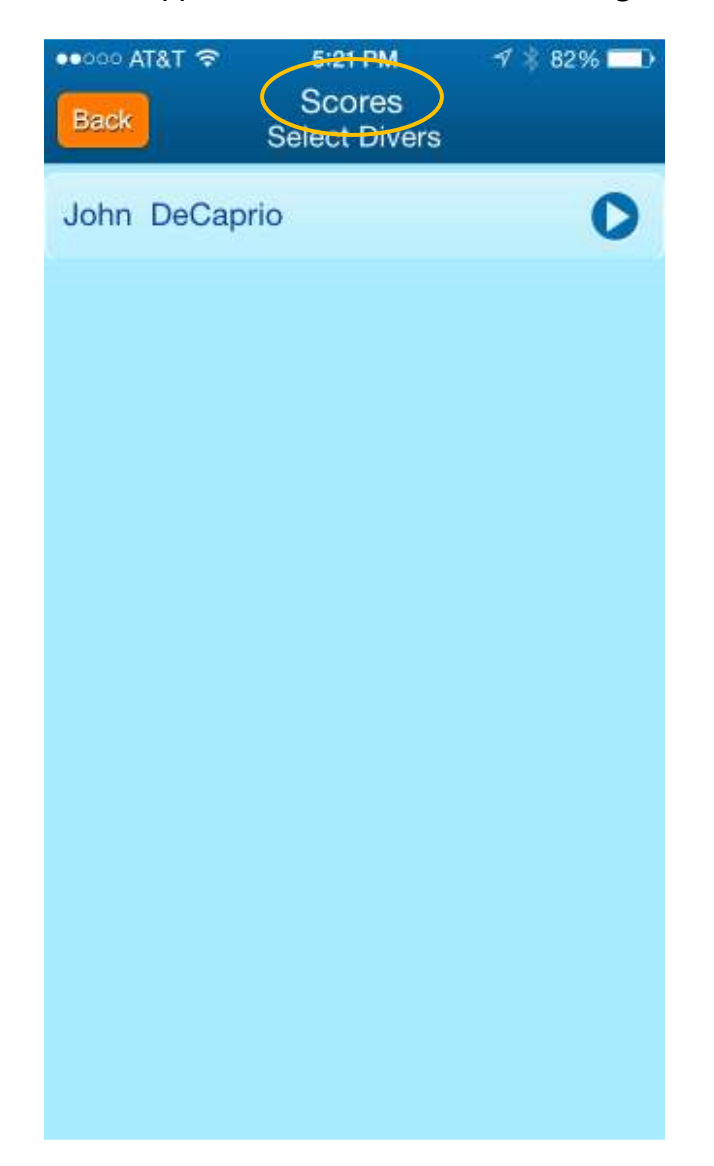

All the dives in your favorite diver's list should appear in the Scores section as well.

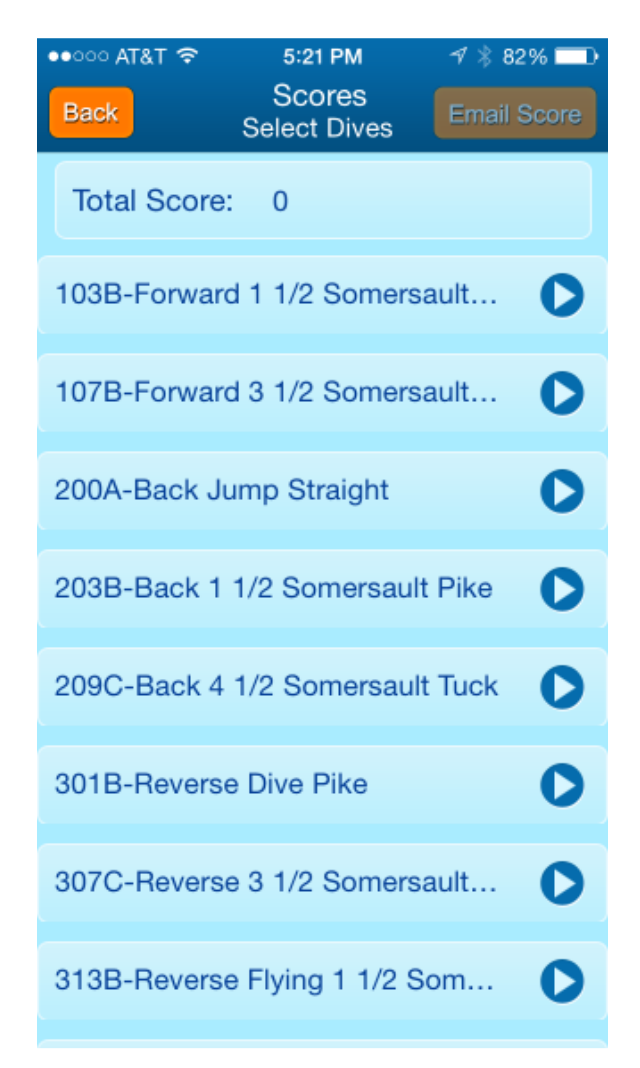

# SCORING AN EVENT

After information has been added for all divers in an event, the event is ready to be scored. The Scores section enables the user to score a diver for any event where there is diver information. Each meet a user enters will appear in this section, including completed meets. A completed meet will remain in this section until deleted by the user.

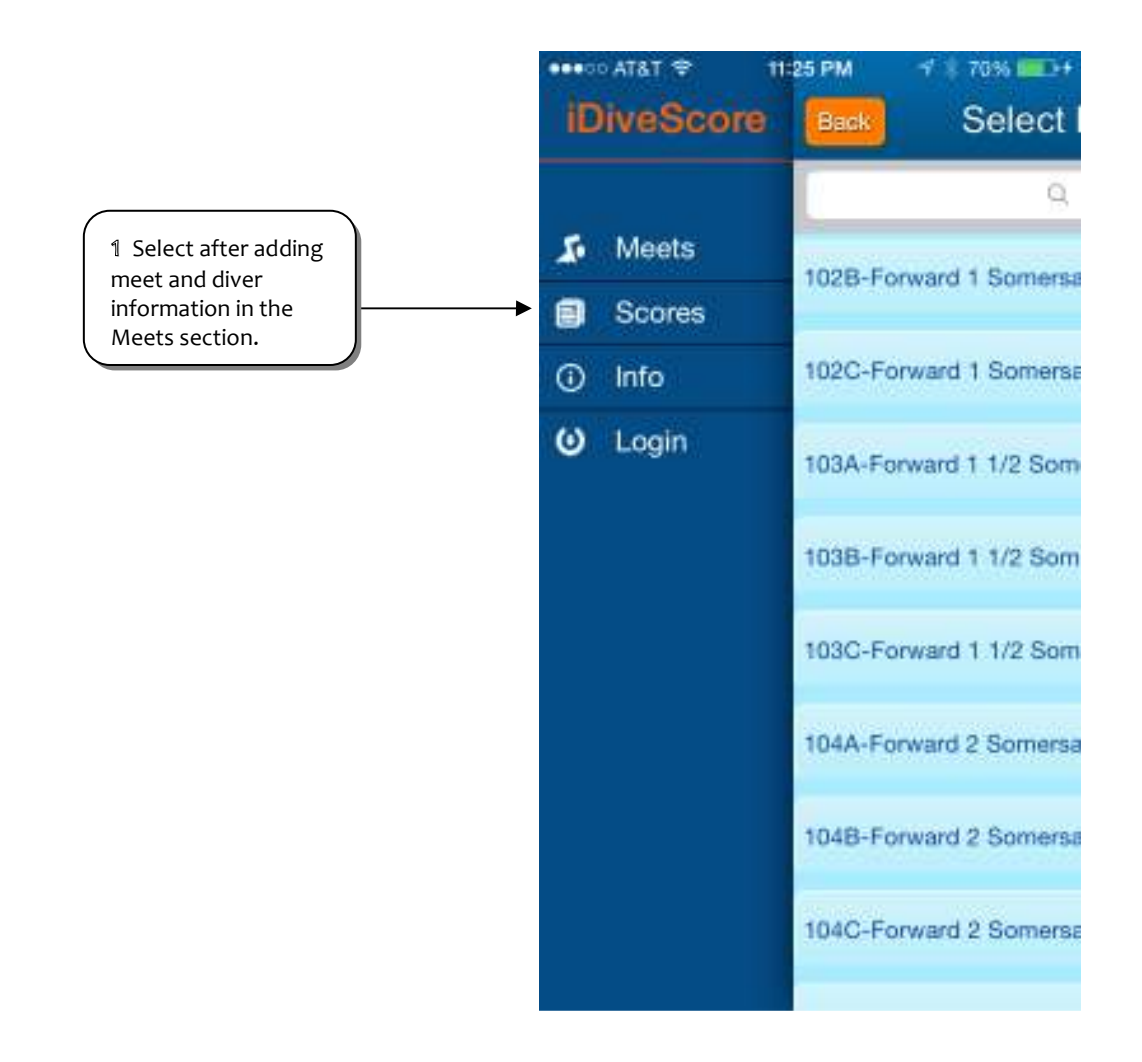

This is the initial Scores page that appears once the user selects "Scores."

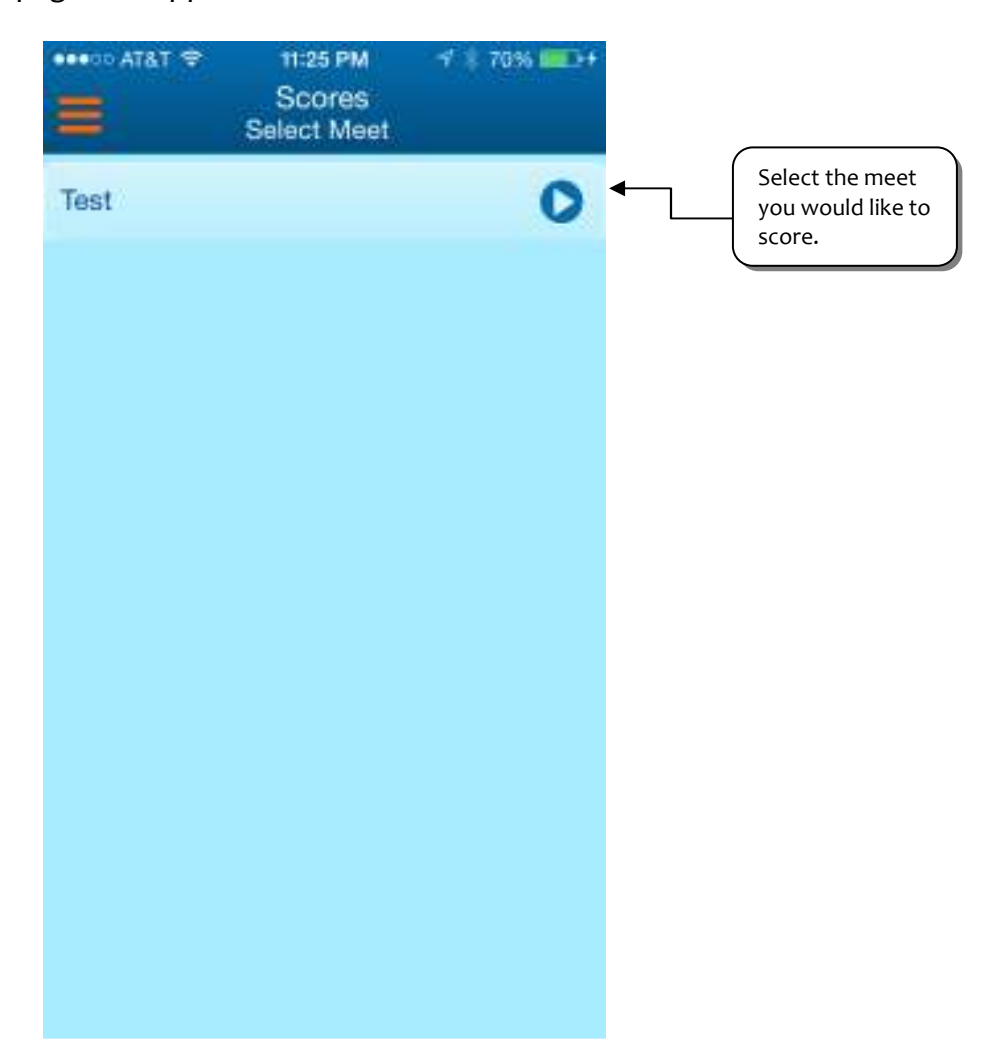

All events listed for the meet entered will be listed on this page.

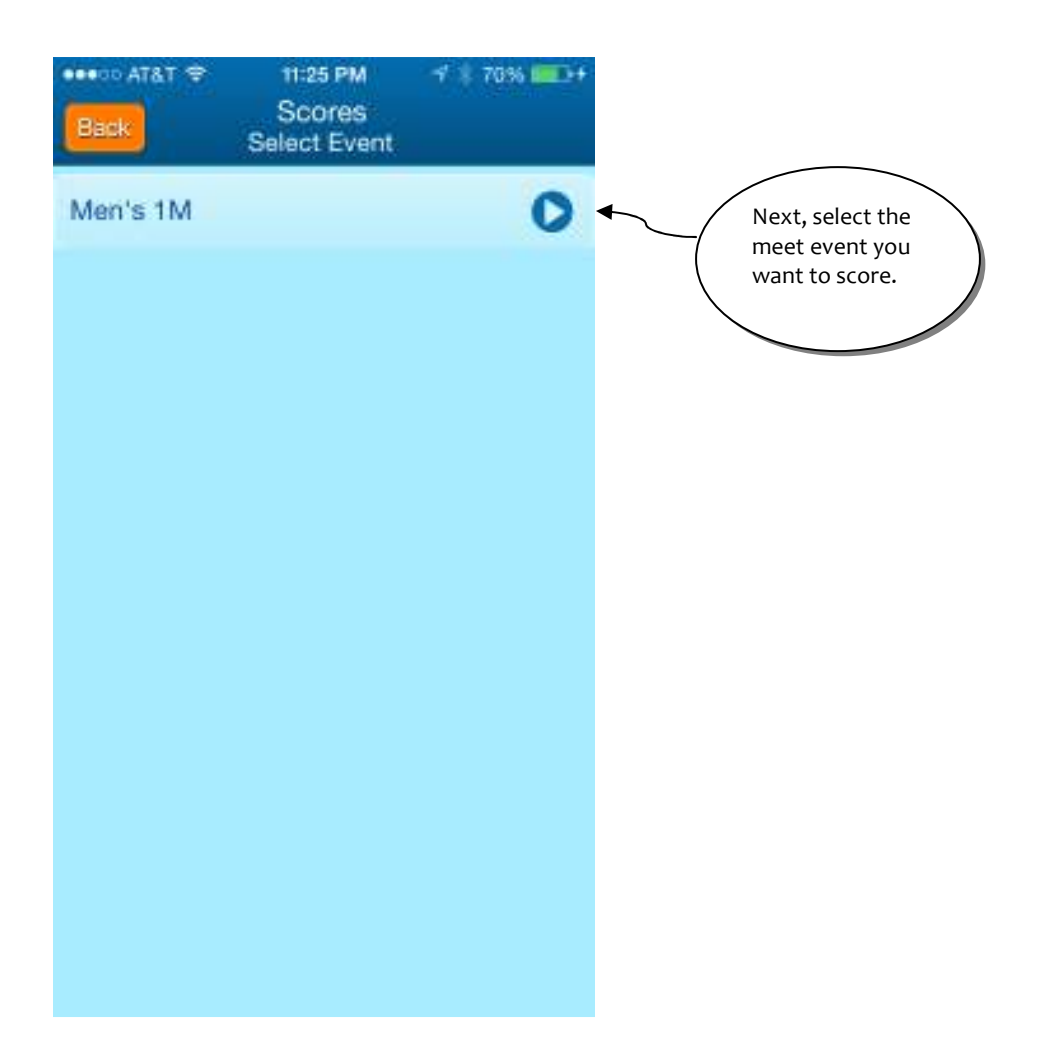

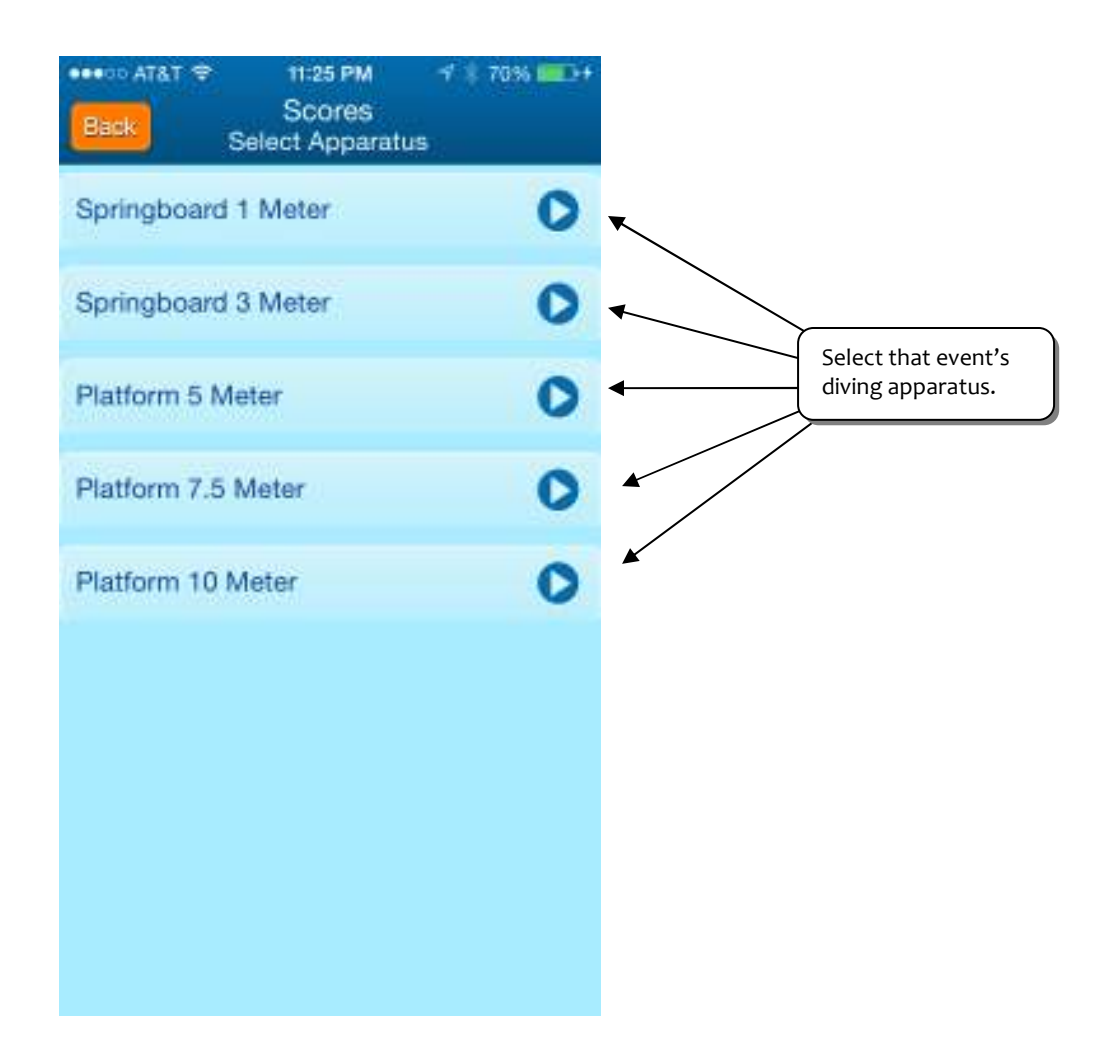

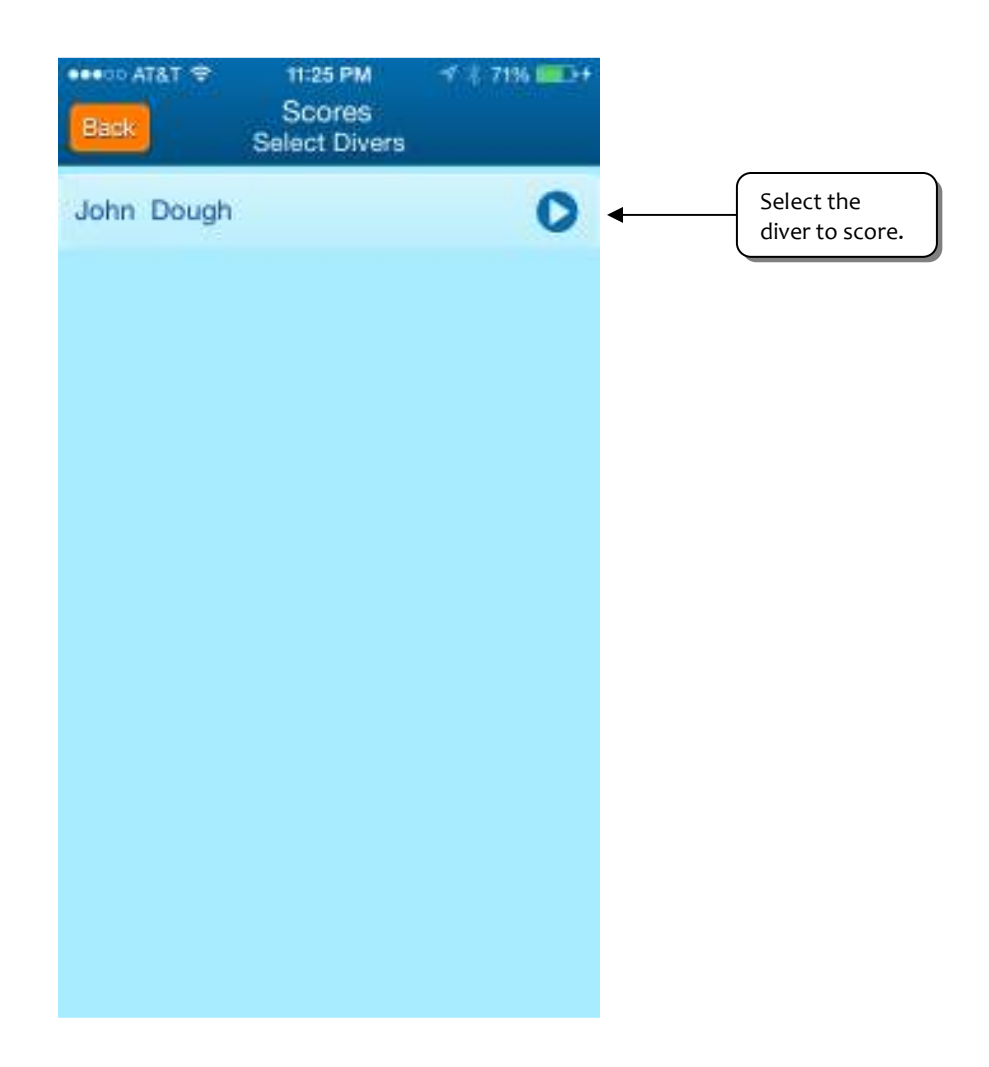

This screen will appear if there is no diver information for the dive apparatus selected. This means that the diver and selected dives must be entered in the Meets section before the diver can be scored.

| ••000 | T&T LTE | 11:24 PM                | 1 🕴 69% 🖿 | Ð |
|-------|---------|-------------------------|-----------|---|
| Back  |         | Scores<br>Select Divers |           |   |
|       |         |                         |           |   |
|       |         |                         |           |   |
|       |         |                         |           |   |
|       |         |                         |           |   |
| Г     |         | No Diver!               |           |   |
| Ŀ     |         | ок                      |           | • |
|       |         | OK                      |           |   |
|       |         |                         |           |   |
|       |         |                         |           |   |
|       |         |                         |           |   |
|       |         |                         |           |   |
|       |         |                         |           |   |

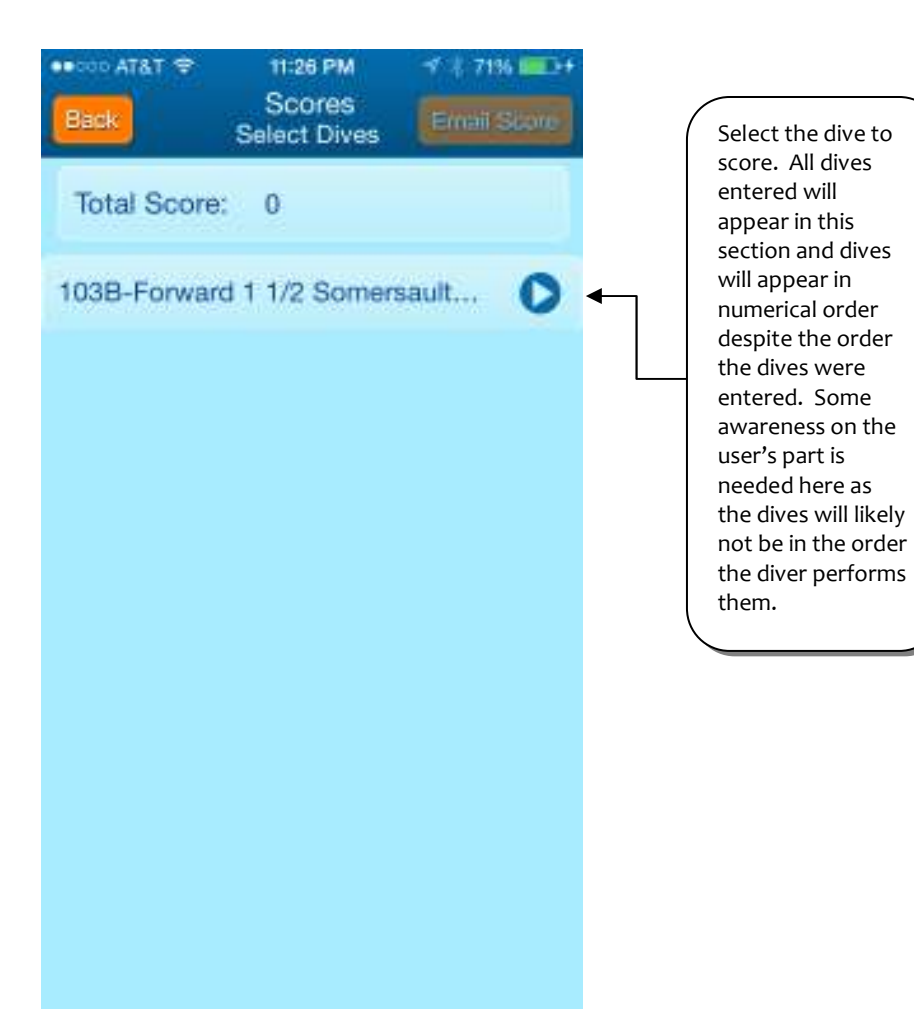

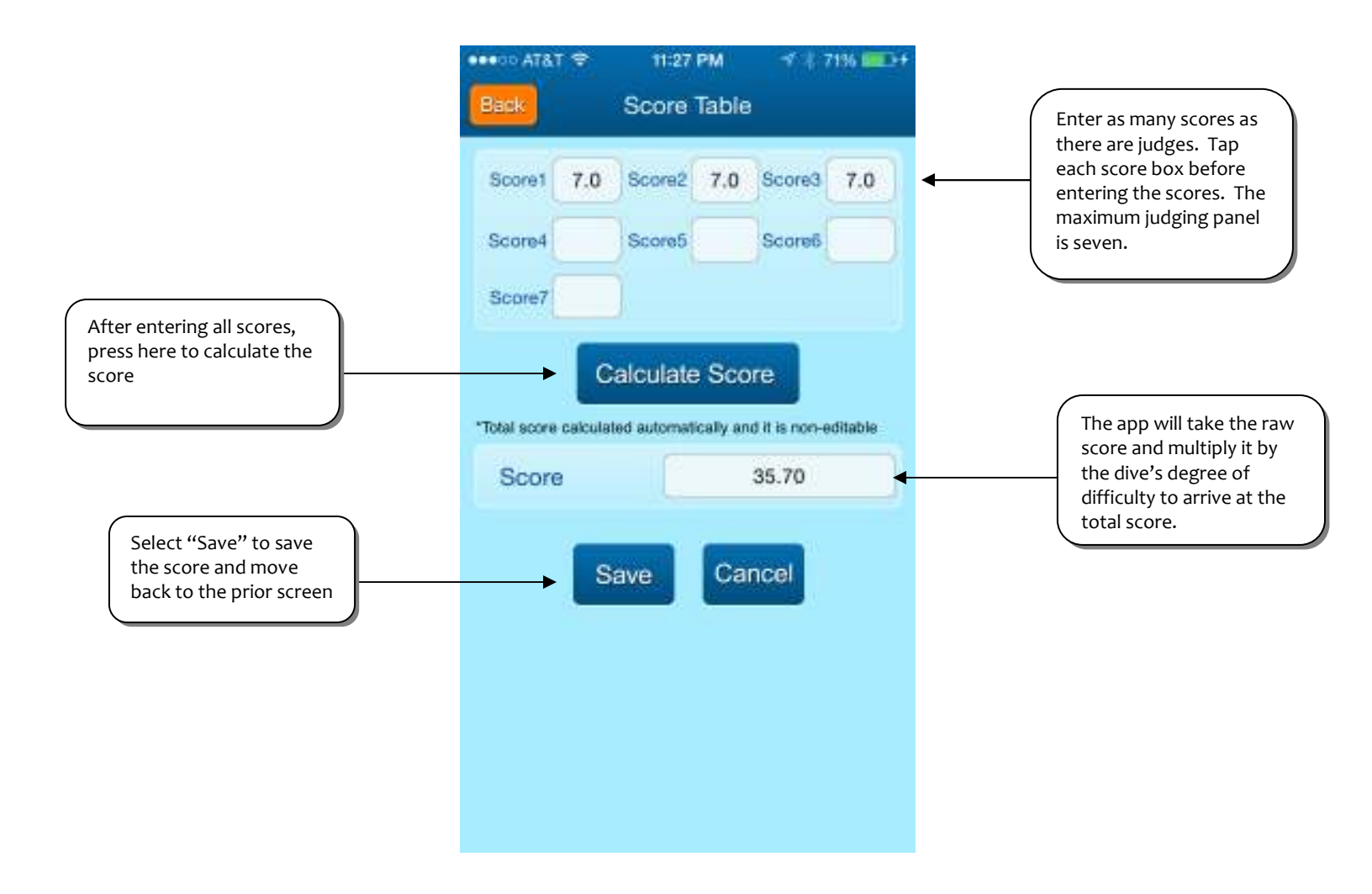

After scoring all dives for a diver, you can email the scores to the diver's email address TATA COMM 11:27 PM 1 1 7136 -----previously entered. Scores Select "Back" to Select Dives move back a page to select the next diver. Total Score: 35.70 103B-Forward 1 1/2 Somersault... O The app will keep a running total of the diver's score which will be shown here after each dive is scored.

A user would select the next dive to score on this page until all the dives in the event for that diver have been scored. A user can select another diver to score by selecting the "Back" button to move back a page where each diver in the event is listed.